Środowiska programistyczne języka Pascal

> Łukasz Gorzel 244631@stud.umk.pl

#### Historia języka

- 1970 Niklaus Wirth opracowuje standardową wersję języka
- 1983 Borland wydaje Turbo Pascal 1.0
- 1987 Powstaje GNU Pascal
- 1988 Turbo Pascal 5.0 wprowadzenie obiektowości
- 1995 Delphi 1.0 formalne wprowadzenie Object Pascala
- 1999 Lazarus 1.0 darmowy odpowiednik Delphi
- 2000 Free Pascal 1.0 opracowany przez Floriana Klaempfla
- 23 lutego 2013 Najnowsza wersja Free Pascala: 2.6.2

#### Free Pascal Obecnie

- Jedyny ciągle rozwijany darmowy kompilator Pascala
- Kompatybilny ze wszystkimi dialektami Pascala:
  - standardowa definicja Pascala
  - Borland Turbo Pascal
  - Object Pascal/Delphi
  - GNU Pascal
  - przeplatanie dialektów w ramach jednego programu
- Obsługuje wiele nowoczesnych rozwiązań programistycznych:
  - interfejsy okienkowe: WinAPI, GTK+ itp....
  - grafika komputerowa: OpenGL, DriectDRAW itp....
  - sterowanie peryferiami i urządzeniami

#### Wieloplatformowość

Główną zaletą Free Pascala jest wieloplatformowość:

| \$               | ARM 🔶 | Intel/i386 🔶 | PowerPC/PowerPC64 + | SPARC + | AMD64/x86_64 + |
|------------------|-------|--------------|---------------------|---------|----------------|
| Windows 32-bit   | Nie   | Tak          | Nie                 | Nie     | Nie            |
| Windows 64-bit   | Nie   | Tak          | Nie                 | Nie     | Tak            |
| Windows CE       | Tak   | Tak          | Nie                 | Nie     | Nie            |
| Linux            | Tak   | Tak          | Tak                 | Tak     | Tak            |
| Mac OS X         | Nie   | Tak          | Tak                 | Nie     | Nie            |
| Solaris          | Nie   | Tak          | Nie                 | Tak     | Nie            |
| FreeBSD          | Nie   | Tak          | Nie                 | Nie     | Tak            |
| DOS              | Nie   | Tak          | Nie                 | Nie     | Nie            |
| Haiku            | Nie   | Tak          | Nie                 | Nie     | Nie            |
| OS/2             | Nie   | Tak          | Nie                 | Nie     | Nie            |
| Game Boy Advance | Tak   | Nie          | Nie                 | Nie     | Nie            |
| Nintendo DS      | Tak   | Nie          | Nie                 | Nie     | Nie            |

| 🧱 Free Pascal IDE                                                                                |               |                 |                 |        |      |        |
|--------------------------------------------------------------------------------------------------|---------------|-----------------|-----------------|--------|------|--------|
| File Edit Search                                                                                 | Run Compile   | Debug Tools     | <b>O</b> ptions | Window | Help |        |
| New<br>New from template.<br>Open<br>Reload                                                      |               | nonameØ1.pas =  |                 |        |      | .=     |
| Save<br>Save as<br>Save all                                                                      | F2            |                 |                 |        |      |        |
| Print<br>Print setup                                                                             |               |                 |                 |        |      |        |
| Change dir<br>Command shell<br>Exit                                                              | Alt+X         |                 |                 |        |      |        |
| 1 wykresy\Z1W1.pas<br>2 wykresy\linie.pas<br>3 wykresy\grafika.j<br>4 C:\FPC\2.6.0\ <sup>J</sup> | s<br>pas      |                 |                 |        |      |        |
|                                                                                                  |               |                 |                 |        |      | ,<br>L |
| <b>Fl</b> Help   Create a r                                                                      | new file usin | g a code templa | ite             |        |      |        |

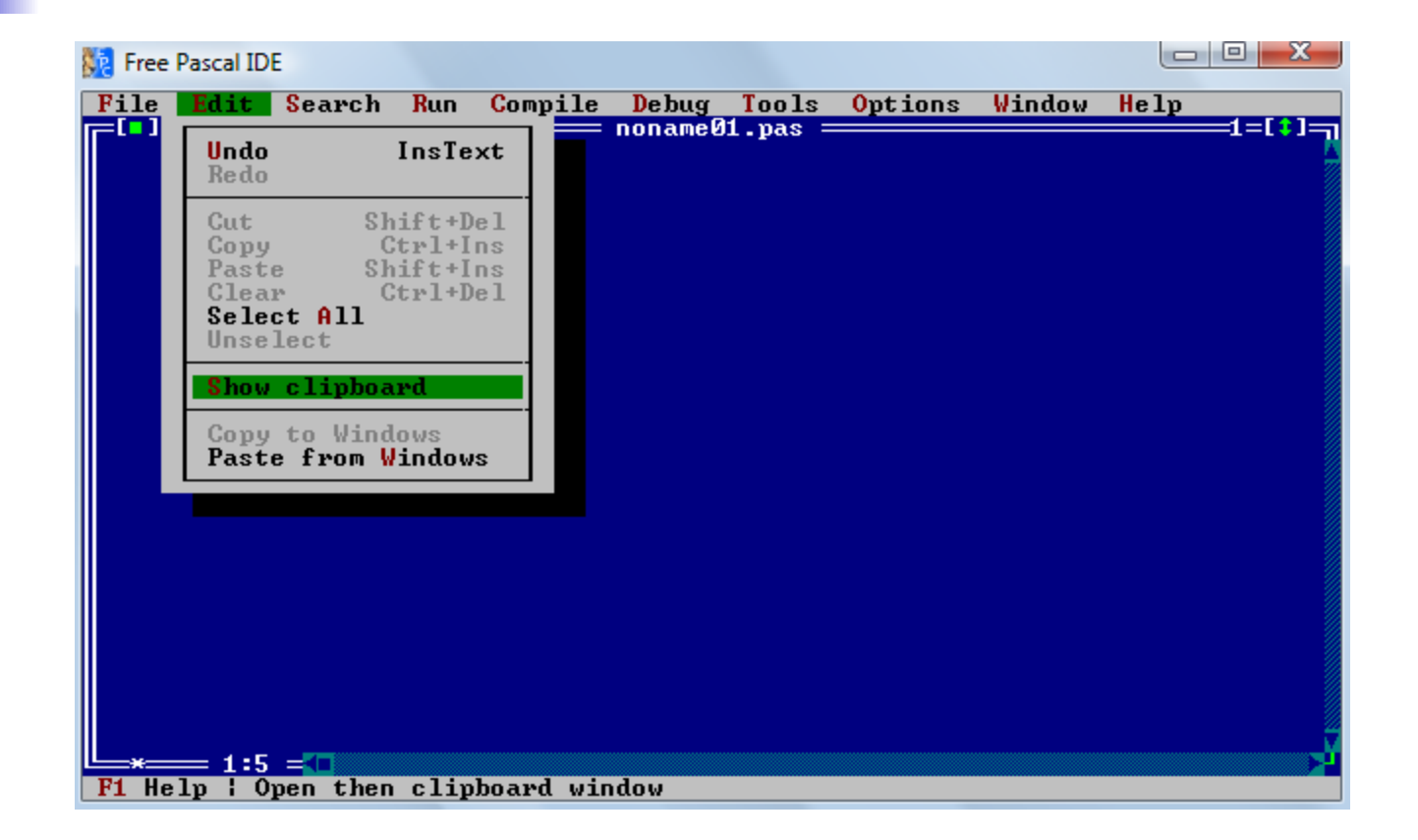

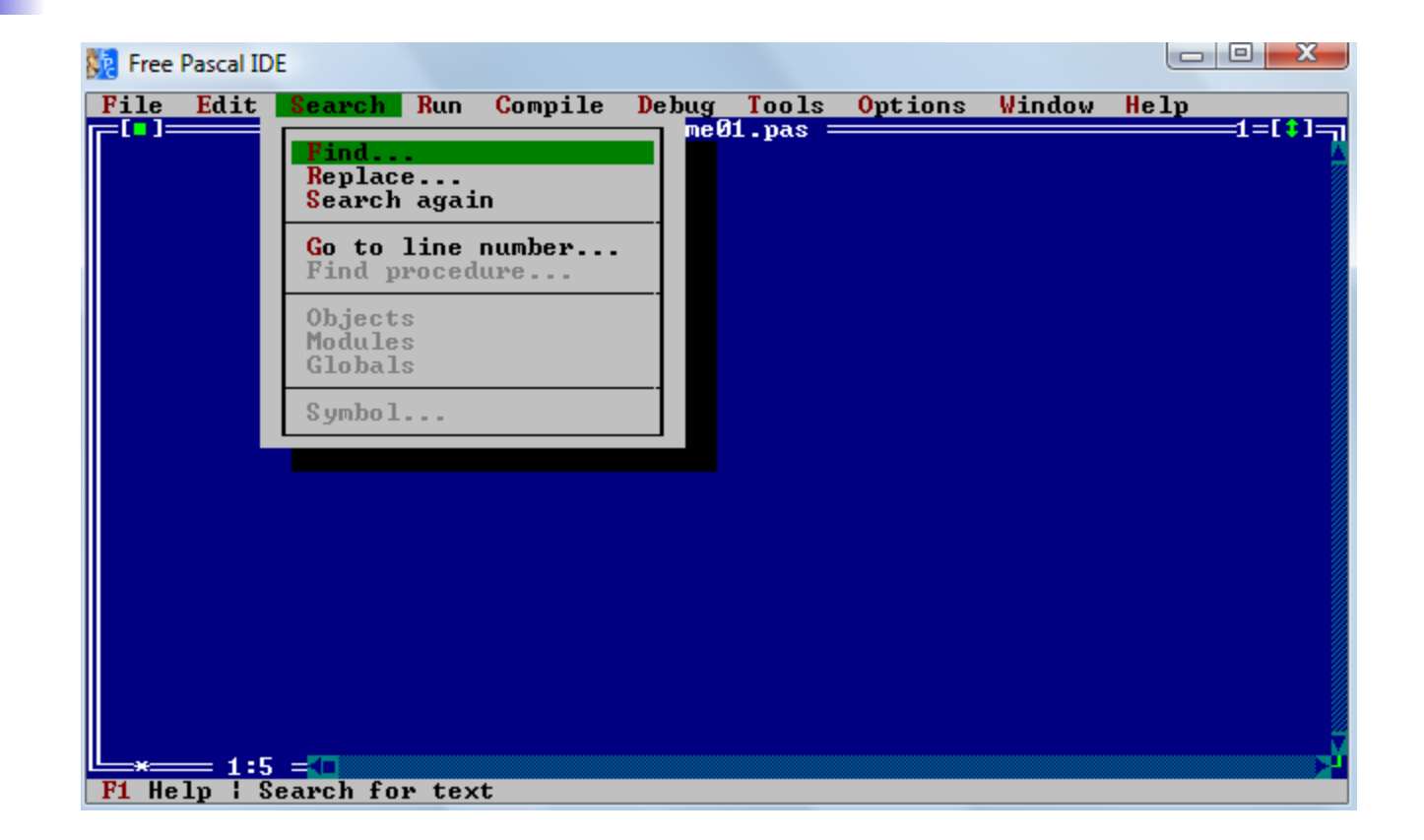

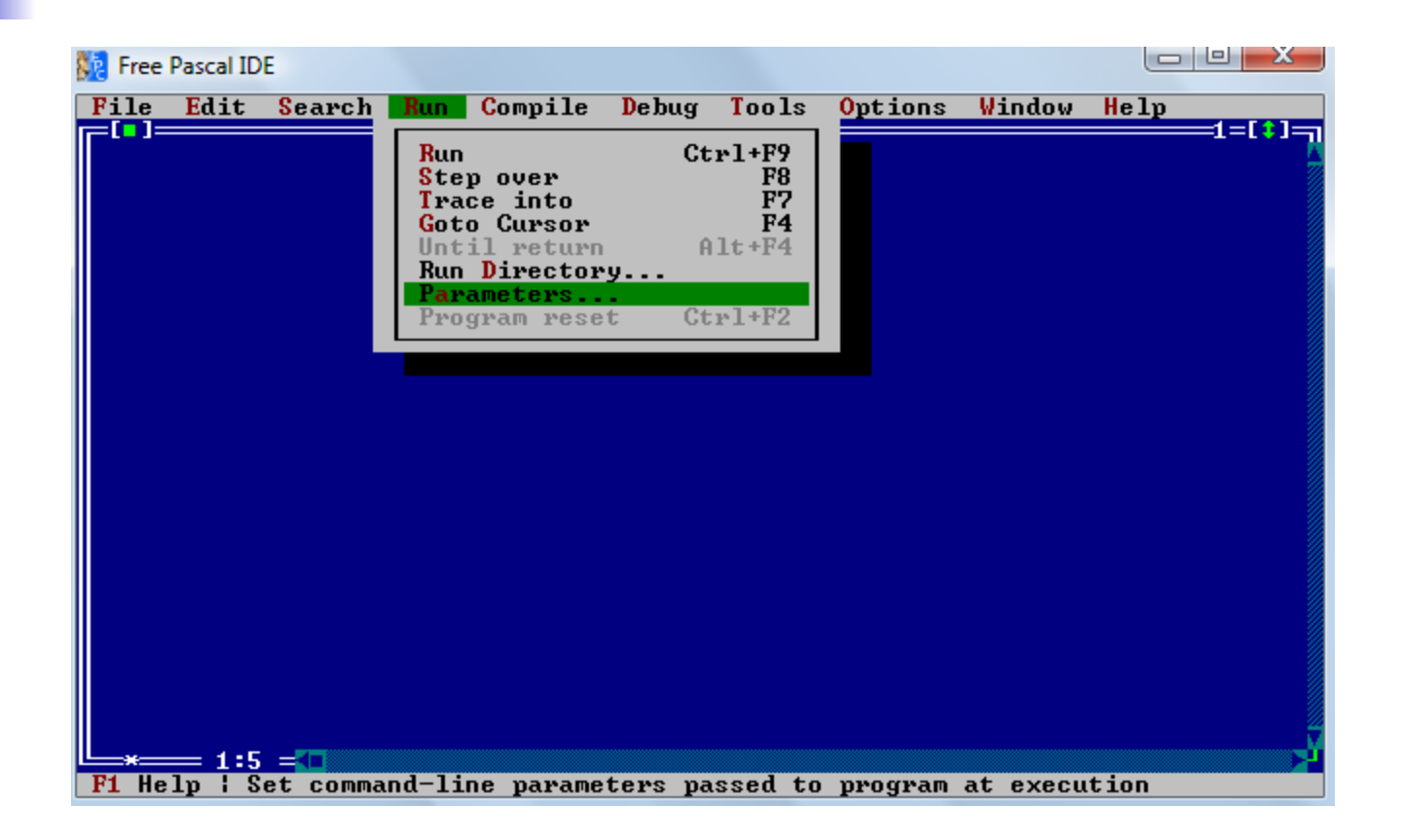

| 🧱 Free | Pascal ID | E        |        |                                |                     |                 |                 |        |      |                  |
|--------|-----------|----------|--------|--------------------------------|---------------------|-----------------|-----------------|--------|------|------------------|
| File   | Edit      | Search   | Run    | Compile                        | Debug               | Tools           | <b>O</b> ptions | Window | Help |                  |
|        |           |          |        | Compile<br>Make<br>Build       |                     |                 | Alt+F9<br>F9    |        |      | -1-1-1-1         |
|        |           |          |        | Target.<br>Primary<br>Clear pi | W<br>file<br>rimary | in32 fo<br>file | or i386         |        |      |                  |
|        |           |          |        | Compiler                       | r messa             | ges             | F12             |        |      |                  |
|        |           |          |        |                                |                     |                 |                 |        |      |                  |
|        |           |          |        |                                |                     |                 |                 |        |      |                  |
|        |           |          |        |                                |                     |                 |                 |        |      |                  |
|        |           |          |        |                                |                     |                 |                 |        |      |                  |
|        |           |          |        |                                |                     |                 |                 |        |      |                  |
|        |           |          |        |                                |                     |                 |                 |        |      |                  |
|        |           |          |        |                                |                     |                 |                 |        |      |                  |
|        |           |          |        |                                |                     |                 |                 |        |      |                  |
| L_*_   | = 1:5     | =        |        |                                |                     |                 |                 |        |      | ۲ <mark>ر</mark> |
| F1 He  | lp   S    | elect ta | rget j | platform (                     | to comp             | ile for         | r               |        |      |                  |

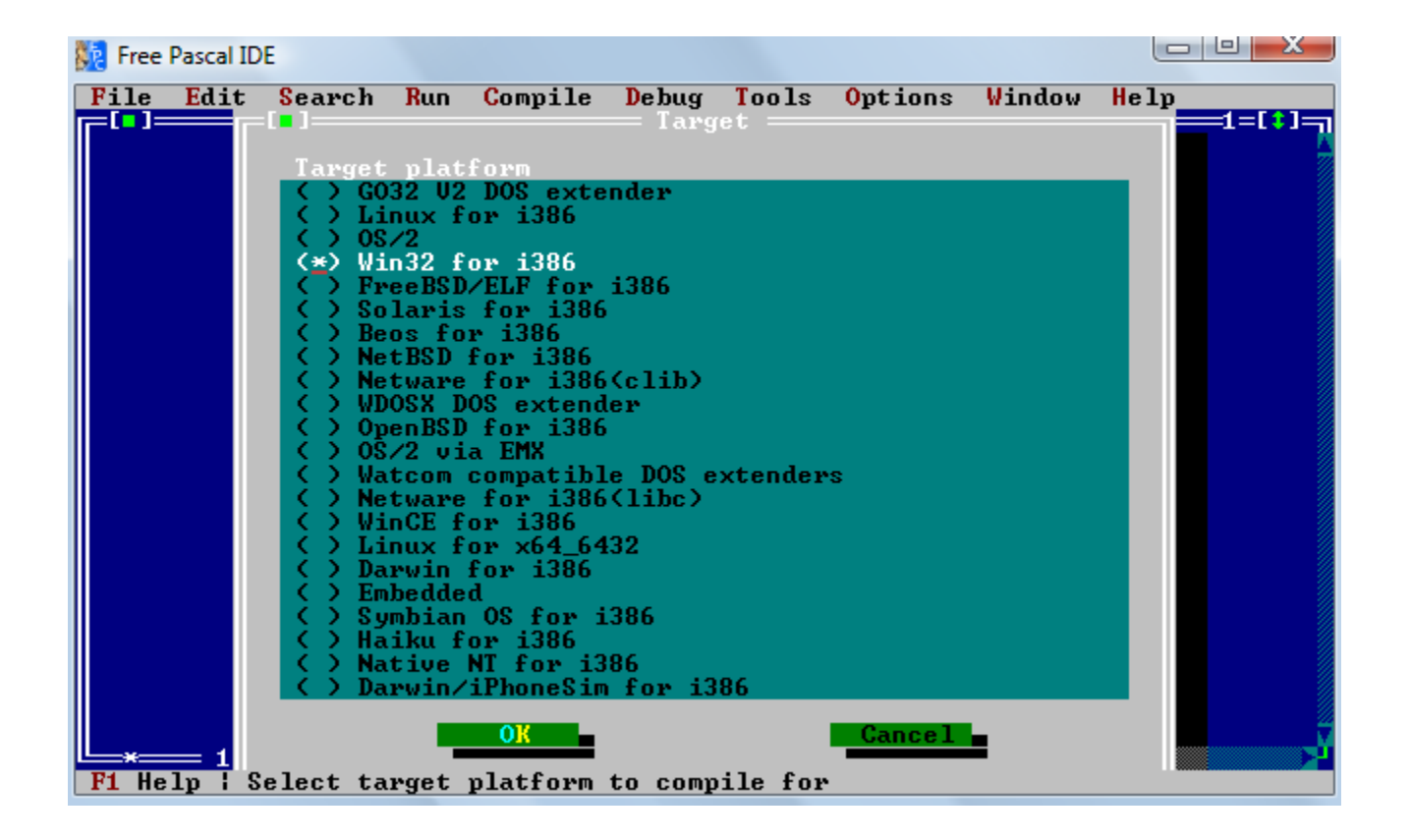

| 🧱 Free Pascal IDE    |                 |                                                                                                    |                                                            |           |
|----------------------|-----------------|----------------------------------------------------------------------------------------------------|------------------------------------------------------------|-----------|
| File Edit Search     | Run Compile     | Debug Tools                                                                                                    | Options Wi                                                 | ndow Help |
|                      |                 | <mark>O</mark> utput<br>User screen                                                                                      | Alt+F5                                                     | 1_(*)_    |
|                      |                 | Add Watch<br>Watches<br>Breakpoint<br>Breakpoint L<br>Evaluate<br>Call stack<br>Disassemble<br>Registers<br>Floating Poi | Ctrl+F7<br>Ctrl+F8<br>ist<br>Ctrl+F4<br>Ctrl+F3<br>nt Unit |           |
|                      | ł               | Vector Ŭnit<br>GDB window                                                                                                |                                                            |           |
|                      |                 |                                                                                                    |                                                            |           |
| F1 Help   Open the l | Registers Windo | W                                                                                                    |                                                            | <b>}</b>  |

| 🧱 Free | Pascal ID | E       |       |           |         |         |                                                             |                                                                                         |                                                                                                    |
|--------|-----------|---------|-------|-----------|---------|---------|-------------------------------------------------------------|-----------------------------------------------------------------------------------------|----------------------------------------------------------------------------------------------------|
| File   | Edit      | Search  | Run   | Compile   | Debug   | Tools   | <b>O</b> ptions                                             | Window                                                                                  | Help                                                                                                    |
|        |           |         |       |           | nonameØ | 1.pas – | EAX<br>EBX<br>ECX<br>EDX<br>EIP<br>ESI<br>EDI<br>ESP<br>EBP | Regis<br>00E9B0F(<br>0137810(<br>0000000)<br>00000000<br>00000000<br>00000000<br>000000 | ter Uie<br>B CS 8160 c=0<br>DS 0137 z=0<br>0 ES 8160 s=0<br>0 FS 0000 o=0<br>1 GS 0000 p=0<br>0 SS 0137 i=0<br>0 a=0<br>0 d=0<br>0 |
| F1 He  | 1p   0    | pen the | Regis | ters Wind | low     |         |                                                             |                                                                                         |                                                                                                    |

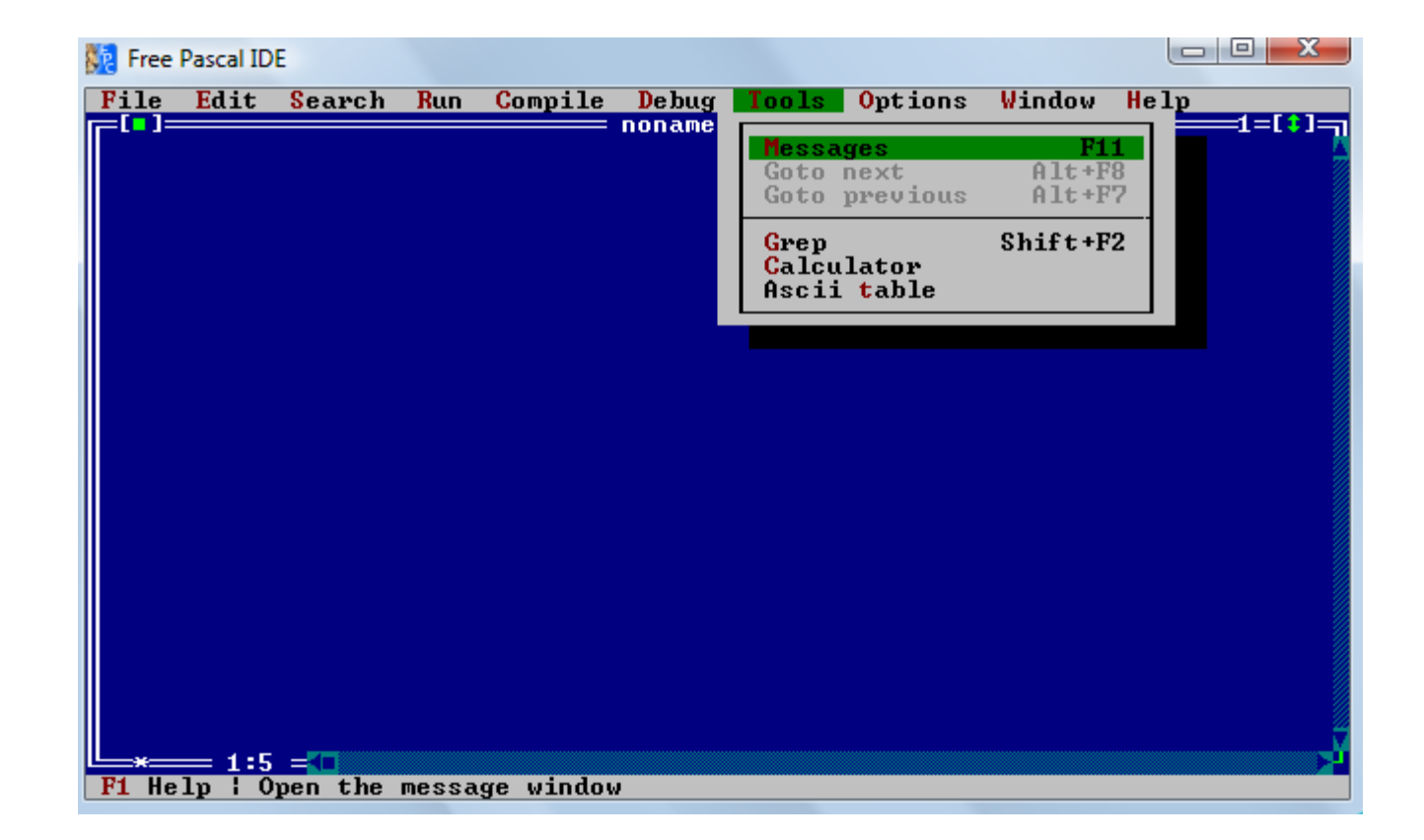

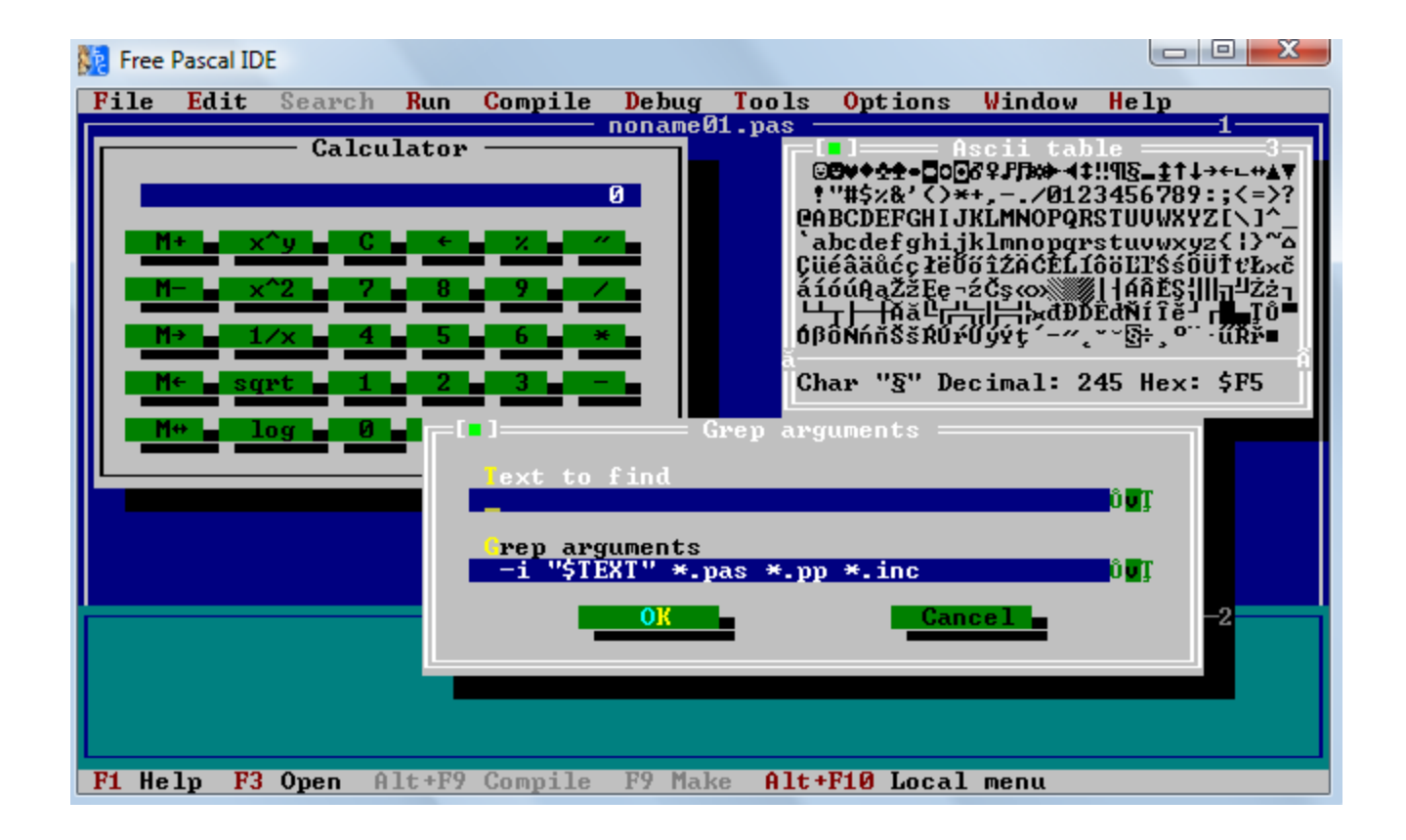

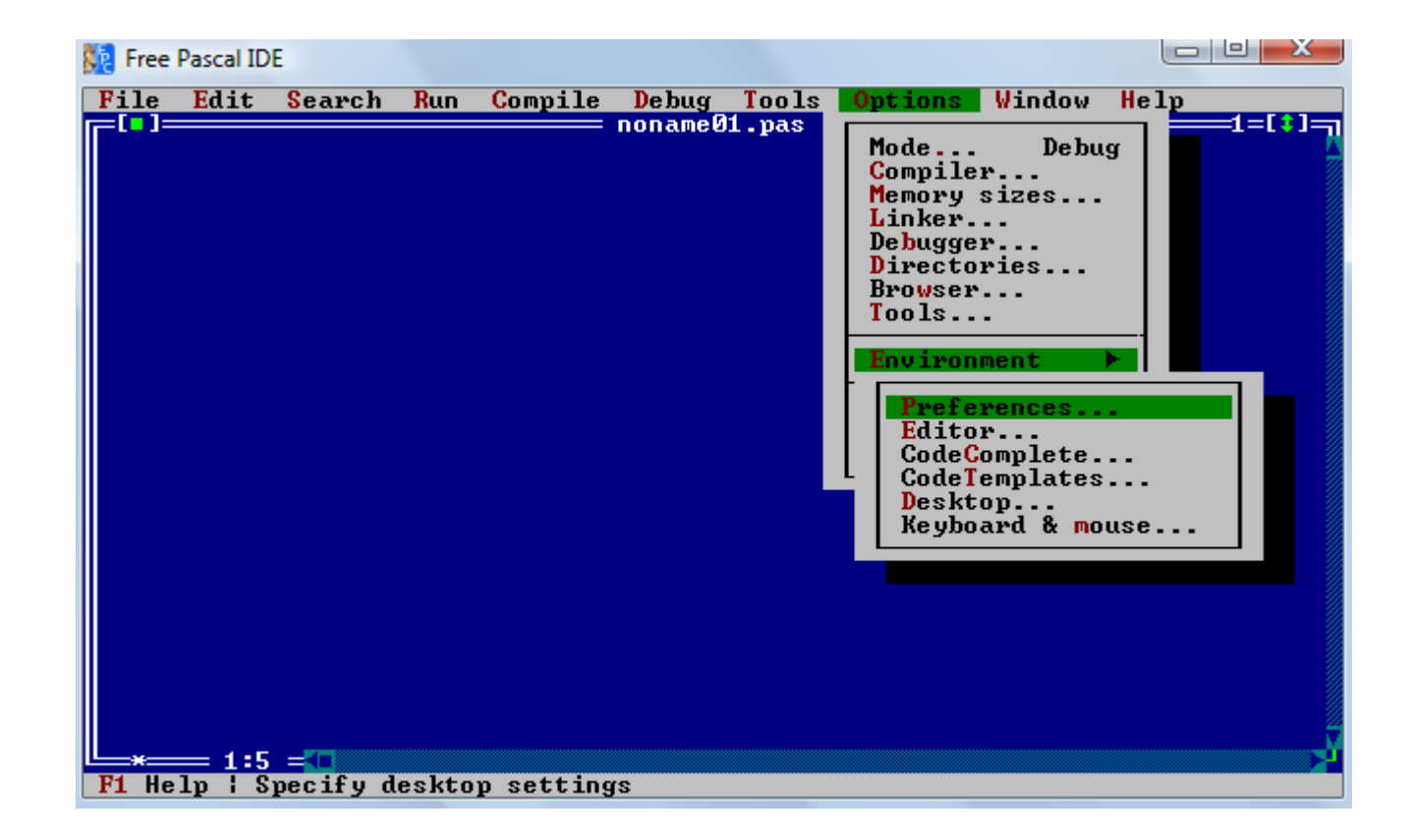

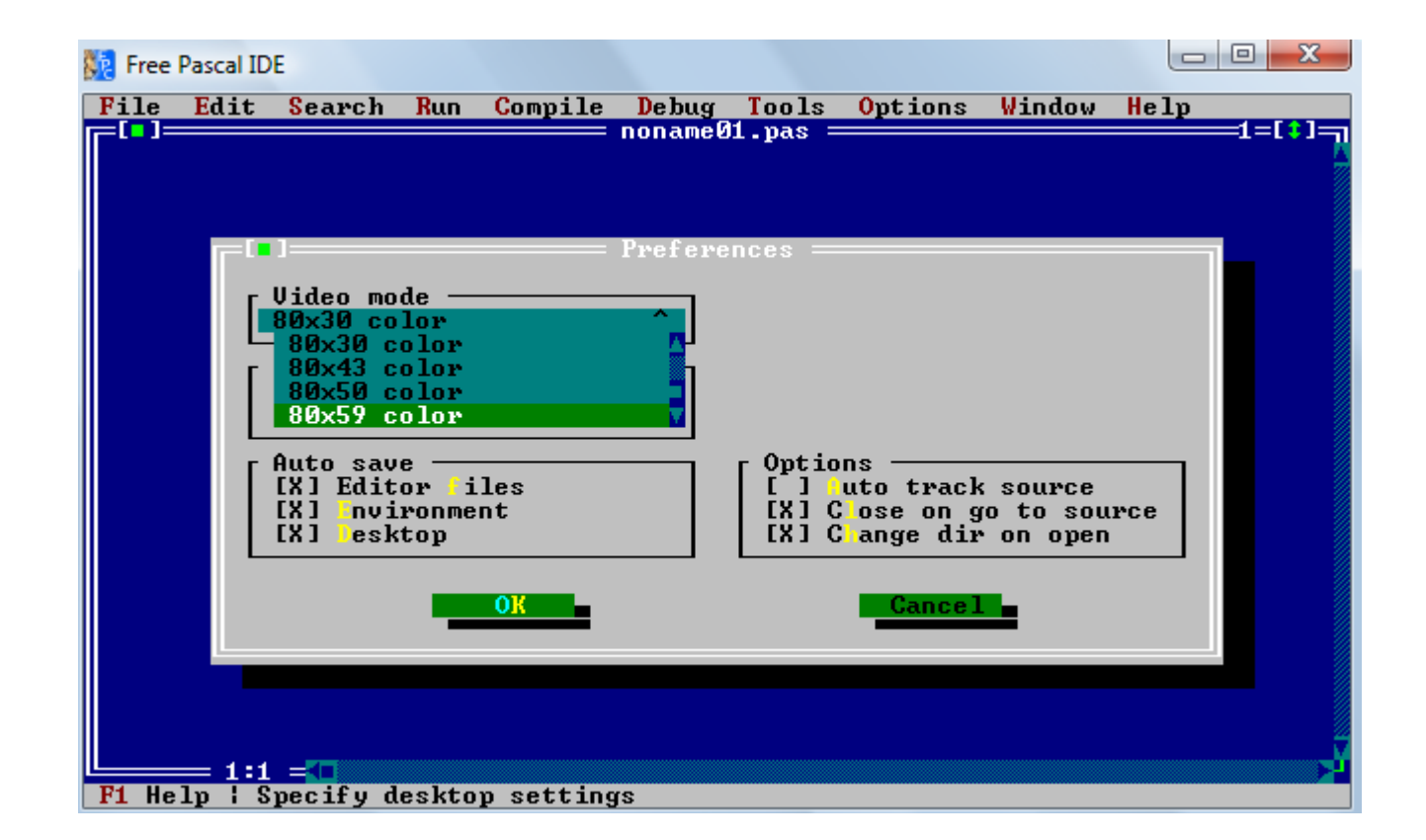

```
Free Pascal IDE
 File Edit Search Run Compile Debug Tools Options Window Help
    =[ ]
                                                                                                       = PROJEKT.PAS =
                                                                                                                                                                                                                                       =1=[‡]=_
                               ReadKev:
  end; {parametry}
   procedure wykres (wyk, wykop : tor);
   var
                            sterownik, tryb : integer;
                           i,j,x,y : integer;
m : double;
                            s.w:string;
   begin
                             sterownik := detect;
                            initgraph (sterownik,tryb,'');
x := trunc(getMaxX/3);
                          settextstyle(smallfont,vertdir,1);
                            setcolor (green);
                             i := 0;
                            while (wyk[i].y(wyk[i+1].y) do
                             i :=i+1:
                            str(wyk[i].y:0:3,w);
s := '<= h: '+w+' m';</pre>
                           outtextxy (x+round(wyk[i].x),y-round(wyk[i].y)-5,s);
str(wyk[length(wyk)-1].x:0:3,w);
s := '<= S: '+w+' m';</pre>
                            outtextxy (x+round(wyk[length(wyk)-1].x),y-5,s);
                            settextstyle(smallfont, horizdir, 1);
                          settextjustify (centertext,toptext);
settextjustify (centertext,toptext);
s := chr(196)+chr(196)+
                            s :='oporow osrodka';
                            outtextxy (round((getmaxx)/8),round(getmaxy/3+30),s);
                            settext.justify(lefttext.toptext);
                            settextstyle(smallfont,vertdir,1);
                        = 1:1 =
  F1 Help F2 Save F3 Open Alt+F9 Compile F9 Make Alt+F10 Local menu
```

| 🧱 Free | Pascal ID     | E        |       |          |         |         |                 |                                                        |                                                      |
|--------|---------------|----------|-------|----------|---------|---------|-----------------|--------------------------------------------------------|------------------------------------------------------|
| File   | Edit          | Search   | Run   | Compile  | Debug   | Tools   | <b>O</b> ptions | Window H                                               | elp                                                  |
|        |               |          |       |          | nonanee | z.pas - |                 | <mark>T</mark> ile<br>Cascade<br>Close all             |                                                      |
|        |               |          |       |          |         |         |                 | Size/Move<br>Zoom<br>Next<br>Previous<br>Hide<br>Close | Ctrl+F5<br>F5<br>F6<br>Shift+F6<br>Ctrl+F6<br>Alt+F3 |
|        |               |          |       |          |         |         |                 | List<br>Refresh di                                     | Alt+0<br>splay                                       |
|        |               |          |       |          |         |         |                 |                                                        |                                                      |
|        |               |          |       |          |         |         |                 |                                                        |                                                      |
|        |               |          |       |          |         |         |                 |                                                        |                                                      |
| F1 He  | 1 1<br>1p ¦ S | how a li | st of | all open | window  | S       |                 |                                                        | <u>+</u>                                             |

| 🧱 Free | Pascal ID       | E                                |      |          |         |         |                                               |                                                                |                               |
|--------|-----------------|----------------------------------|------|----------|---------|---------|-----------------------------------------------|----------------------------------------------------------------|-------------------------------|
| File   | Edit            | Search                           | Run  | Compile  | Debug   | Tools   | 0ptions                                       | Vindow He                                                      | lp                            |
|        |                 |                                  |      |          | nonameØ | 2.pas = | Con<br>Ind<br>Top<br>Pre<br>Usi<br>Fil<br>Abo | tents<br>ex<br>ic search<br>vious topic<br>ng help<br>es<br>ut | Shift+F1<br>Ctrl+F1<br>Alt+F1 |
|        |                 |                                  |      |          |         |         |                                               |                                                                |                               |
|        |                 |                                  |      |          |         |         |                                               |                                                                |                               |
| F1 He  | = 1:1<br>lp ¦ S | = <mark>&lt;=</mark><br>how tabl | e of | contents | for Onl | ine Hel | p                                             |                                                                | ¥                             |

#### Dev-Pascal

- Darmowy edytor kodu Pascala dla Windows
- Wiele przydatnych funkcji ułatwiających pracę
- Duża ilość szablonów projektów
- IDE oparte na kompilatorze Free Pascal/GNU Pascal
- Wada: dostarczane z przestarzałą wersją kompilatora, należy go zaktualizować

# Funkcjonalności Dev-Pascala

| 🚵 Dev-Pascal 1.9.2 - Untitled1 |                 |                   | _ □                                       | ×   |
|--------------------------------|-----------------|-------------------|-------------------------------------------|-----|
| File Edit Search View Project  | Execute Options | Tools Window Help | _                                         | Ð×  |
| 🛛 😢 🗁 🚺 🖬 📲 📥 🖌                | <b>pi</b> #     | 🗸 🔜 💱 🍕 🤫         | 📑 🛨 📀 💼 🚳                                 | ٩   |
| 🧃 🕮 🖬 🖨 🛍 🤧 💡                  | ?               | New 🐚 🛛 Insert 📭  | Toggle<br>bookmarks ● Goto<br>bookmarks ◆ |     |
| anit                           | Untitled;       |                   |                                           |     |
| inte                           | face            |                   |                                           |     |
| impl                           | ementation      |                   |                                           | =   |
| begij                          | 1               |                   |                                           |     |
|                                |                 |                   |                                           |     |
| end.                           |                 |                   |                                           |     |
|                                |                 |                   |                                           | -   |
| <                              |                 |                   |                                           | P.  |
|                                |                 | Insertion         |                                           |     |
| 🗸 Compiler 😭 Resource 🕼 Compi  | e log           |                   |                                           |     |
| Line/ Unit                     | Message         |                   |                                           |     |
|                                |                 |                   |                                           |     |
|                                |                 |                   |                                           |     |
| •                              |                 |                   |                                           | •   |
|                                |                 |                   |                                           | //. |

### Aktualizacja kompilatora

| mpiler options       | ×                                                       |
|----------------------|---------------------------------------------------------|
| Directories Pasca    | al compiler   Code generation / Optimization   Linker   |
| Add the direct       | ory below to be searched for include files:             |
|                      |                                                         |
| Add the follow       | ing commands when calling compiler:                     |
|                      |                                                         |
| You can change t     | he directory paths of your Free Pascal compiler         |
| semi-colon (;).      | uu mulupie uliectories by separating them with a        |
| Bin directory:       | C:\FPC\2.6.0\bin\i386-win32\                            |
| Pascal units files:  | C:\FPC\2.6.0\units\i386-win32;C:\FPC\2.6.0\units\i386-w |
| Libraries directory: | C:\FPC\2.6.0\units\i386-win32;C:\FPC\2.6.0\units\i386-w |
|                      | ,                                                       |
|                      |                                                         |
|                      |                                                         |

# Nieprawidłowości kompilacji

| ompiler optio | ns                                  | ×                                      |
|---------------|-------------------------------------|----------------------------------------|
| Directories   | Pascal compiler Code ger            | neration / Optimization   Linker       |
| Syntax o      | ptions :                            |                                        |
| 🔽 Swite       | ch some <u>D</u> elphi extension on | ✓ Allow Label and Goto                 |
| 📃 Inclu       | de Assertion code                   | ✓ Iry to be Delphi compatible          |
| <u> </u>      | ansistrings                         | Support C++ styled INLINE              |
| 🔽 Try to      | o be TP/BP <u>7</u> compatible      | Support macros like C (global)         |
|               | ort operators like C (*=, +=,       | .) 🔽 Don't chec <u>k</u> the unit name |
| Executat      | ble :                               |                                        |
| 🔲 Try to      | o link dynamically                  | Try to link smart                      |
| 🗖 Strip       | all symbols from executable         | , if the max                           |
|               |                                     |                                        |
| Current o     | ompiler :                           |                                        |
| Freep         | bascal                              | O GNU Pascal                           |
|               |                                     |                                        |
|               |                                     |                                        |
| ✓ <u>о</u> к  | X Cancel ?                          | Help 🔶 🔶 🕂 Help                        |

# Optymalizacja i architektura

| ompiler option                           | าร                                                                                    |                                               | ×                        |
|------------------------------------------|---------------------------------------------------------------------------------------|-----------------------------------------------|--------------------------|
| Directories                              | Pascal compiler                                                                       | Code generation / Optimization Linke          | er                       |
| Code ger<br><u>0 ch</u><br><u>S</u> tack | neration:<br>ecking<br>< checking<br>k overflow of integ<br>e <u>G</u> UI application | er operations                                 |                          |
| Optimiza<br>O Smal<br>O Quict<br>O Best  | tion:<br>Code<br><opt< td=""><td></td><td></td></opt<>                                |                                               |                          |
| ⊂ Target 0                               | :PU:                                                                                  | C Pentium and above<br>C Pentium II and above |                          |
| <b>√</b> <u>o</u> K                      | X <u>C</u> ancel                                                                      | <b>?</b> <u>H</u> elp                         | <b>←</b> <u>D</u> efault |

# Szablony projektów

| New Project X                                                                                                    | New Project X                                                                                                    |
|----------------------------------------------------------------------------------------------------|----------------------------------------------------------------------------------------------------|
| Project GUI Toolkits Additional Graphics Windows Application Console Application Windows Skeleton DLL                                                   | Project GUI Toolkits Additional Graphics<br>Hello World<br>Description: A template for creating GTK+ applications.                                                                                                    |
| ✓ <u>□</u> K<br>X <u>C</u> ancel                                                                                                    | ✓ <u>□</u> K Cancel                                                                                                    |
| New Project                                                                                                    | And the second second s |
| Project     X       Project     GUI Toolkits       Additional     Graphics       GTK+       Description:     A template for creating GTK+ applications. | New Project       X         Project       GUI Toolkits       Additional       Graphics         OpenGL Template       Description: A template for creating GTK+ applications.       Image: Complex application in the second second se                                                                                                    |

### Przykład: Aplikacja okienkowa

| ⊡-😒 Project 1        | program WindowsApp;                                            |  |  |  |
|----------------------|----------------------------------------------------------------|--|--|--|
| 🖳 🚹 Untitled1        | {\$MODE DELPHI}                                                |  |  |  |
|                      | uses Windows;                                                  |  |  |  |
|                      |                                                                |  |  |  |
|                      | <pre>const AppName = 'WindowsApp';</pre>                       |  |  |  |
|                      | function WindowProc(Window: HWnd; AMessage, WParam,            |  |  |  |
|                      | LParam: Longint): Longint; stdcall; export;                    |  |  |  |
|                      | begin                                                          |  |  |  |
|                      | WindowProc := 0;                                               |  |  |  |
|                      | case AMessage of                                               |  |  |  |
|                      | wm Destroy : begin                                             |  |  |  |
|                      | PostQuitMessage(0);                                            |  |  |  |
|                      | Exit;                                                          |  |  |  |
|                      | end;                                                           |  |  |  |
|                      | end;                                                           |  |  |  |
|                      | WindowProc := DefWindowProc(Window, AMessage, WParam, LParam); |  |  |  |
|                      | end,                                                           |  |  |  |
|                      | { Register the Window Class }                                  |  |  |  |
|                      | function WinRegister: Boolean;                                 |  |  |  |
|                      | var WindowClass: WndClass;                                     |  |  |  |
|                      | begin                                                          |  |  |  |
|                      | WindowClass.Style := cs_hRedraw or cs_vRedraw;                 |  |  |  |
|                      | WindowClass.lpfnWndProc := WndProc(@WindowProc);               |  |  |  |
|                      |                                                                |  |  |  |
|                      | 82:15 Insertion 75 lines in file                               |  |  |  |
| 🗸 Compiler 💼 Resourc | e 🕼 Compile log                                                |  |  |  |
| Line/ Unit           | Message                                                        |  |  |  |
| Resource file        | Icon file not found (please change it in Project Options)      |  |  |  |

## Dodawane ikony pojektu

| Project options                                                                                                    | Icon library                |                  |                 |   |  |
|----------------------------------------------------------------------------------------------------|-----------------------------|------------------|-----------------|---|--|
| Project icon:<br>Project type:<br>Do not create a console<br>Create a DLL                                                                                 | Documentation               | Editor           | Danger          |   |  |
| Further object, library files or linker options<br>(separate filenames by spaces) :                                                                       | Communication               | Software         | 25<br>Rescue    | E |  |
| Extra compiler options (only for this project) : Extra include directories (separate paths by a semicolon "?") :                                          | Window                      |                  | File Management |   |  |
| Resource files (separate filenames by a semicolon ";" ) :<br>D:\STUDIA\PRACA\rsrc.rc<br>B Load resource (.rc) files                                       | Food                        | Games            | Folders         | - |  |
| Change project name :<br>Project 1                                                                                                    | ✓ <u>U</u> se selected icon | X <u>C</u> ancel |                 |   |  |
| ✓ OK       ✗ Cancel       ? Help         indowclass.style       :- cs_nkedraw or cs_vkedraw;         indowClass.lpfnWndProc       := WndProc(@WindowProc) |                             |                  |                 |   |  |

## Kompilacja gotowego szablonu

| program WindowsApp;                      |             |  |
|------------------------------------------|-------------|--|
| {\$MODE DELPHI}                          |             |  |
| uses Windows;                            | Windows App |  |
|                                          |             |  |
| <pre>const AppName = 'WindowsApp';</pre> |             |  |
| function WindowProc(Window: HWnd; AMess  | age         |  |
| LParam: Longint): Longint; st            | dca         |  |
|                                          |             |  |
| begin                                    |             |  |
| WindowProc := 0;                         |             |  |
| Compilation completed                    |             |  |
| case - completed                         |             |  |
| ""— Information:                         |             |  |
| Project:                                 |             |  |
| Project 1                                |             |  |
| end;                                     |             |  |
| Total errors: 3                          |             |  |
| Windo                                    | fes.        |  |
| end; Size of output file: 33280 bytes    |             |  |
|                                          |             |  |
| { Regis                                  |             |  |
| function                                 |             |  |
| var Wind                                 |             |  |
|                                          |             |  |
| Windowcrass.styre cs_nkeuraw or cs       | VR          |  |
| windowClass.lpinWndProc := WndProc(@W    | indowFroc); |  |

| 🚰 Setup Creator        |                                                                                                    |                                                                                                    |
|------------------------|----------------------------------------------------------------------------------------------------|----------------------------------------------------------------------------------------------------|
| <u> </u>               |                                                                                                    |                                                                                                    |
|                        | First, we need to k<br>We can gather thi<br>1: You may ent<br>2: You may clic<br>Application <u>T</u> itle:<br><u>V</u> ersion:<br>Application <u>E</u> XE:<br><u>C</u> ompany Name: | throw a little about your application.<br>is information in one of two ways.<br>er the information below.<br>k (here) and we will try to gather the information<br>automatically.<br>Project 1<br>1.0<br>D:\STUDIA\PRACA\Project 1.exe |
| 👖 <u>C</u> lose 🛛 ? Ab | out                                                                                                    | < <u>B</u> ack <u>N</u> ext >                                                                                                    |

| 🚰 Setup Creator |                                                                                                    | _ 🗆 🗙             |
|-----------------|----------------------------------------------------------------------------------------------------|-------------------|
| <u> </u>        |                                                                                                    |                   |
|                 | You must now set options for the visual of<br>aspect of the setup program.<br>Background gradient color:<br>Blue<br>Green<br>Yellow<br>Red<br>Language: English<br>Title: Instalacja | r "look and feel" |
| 👖 Close 🛛 🤶 Ab  | out                                                                                                    | < Back Next >     |

| 🚰 Setup Creator                     |                                                                                                    |                                                   | _ 🗆 🗙          |
|-------------------------------------|----------------------------------------------------------------------------------------------------|---------------------------------------------------|----------------|
| <u> </u>                            |                                                                                                    |                                                   |                |
|                                     | Dialogs:<br>↓ Choose Destination Lo<br>↓ Welcome<br>↓ End-User License Agree<br>End-User License Agree<br>Kasa kasa kasa<br>Kasa kasa kasa | cation<br>eement<br>D:\Studia\instalacja<br>ment: |                |
| <u>Î</u> <u>C</u> lose ? <u>A</u> b | out                                                                                                    | < <u>B</u> ack                                    | <u>N</u> ext > |

| 🚰 Setup Creator |                                                                                                    |                                                                  | _ 🗆 🗙                            |
|-----------------|----------------------------------------------------------------------------------------------------|------------------------------------------------------------------|----------------------------------|
| <u> </u>        |                                                                                                    |                                                                  |                                  |
|                 | You now need to add the files you<br>setup. Right-click on the group or fi<br>r <u>emova</u> l.<br>Program Files | want to install durin<br>iles box for propertie<br>D:\STUDIA\PR/ | g<br>ss and<br>ACA\Project 1.exi |
|                 | New Group 🔁 Insert Files                                                                                         | Properties                                                       | <u>tri R</u> emove               |
| 👖 Close 🛛 📍 Ab  | out                                                                                                    | < <u>B</u> ack                                                   | <u>N</u> ext >                   |

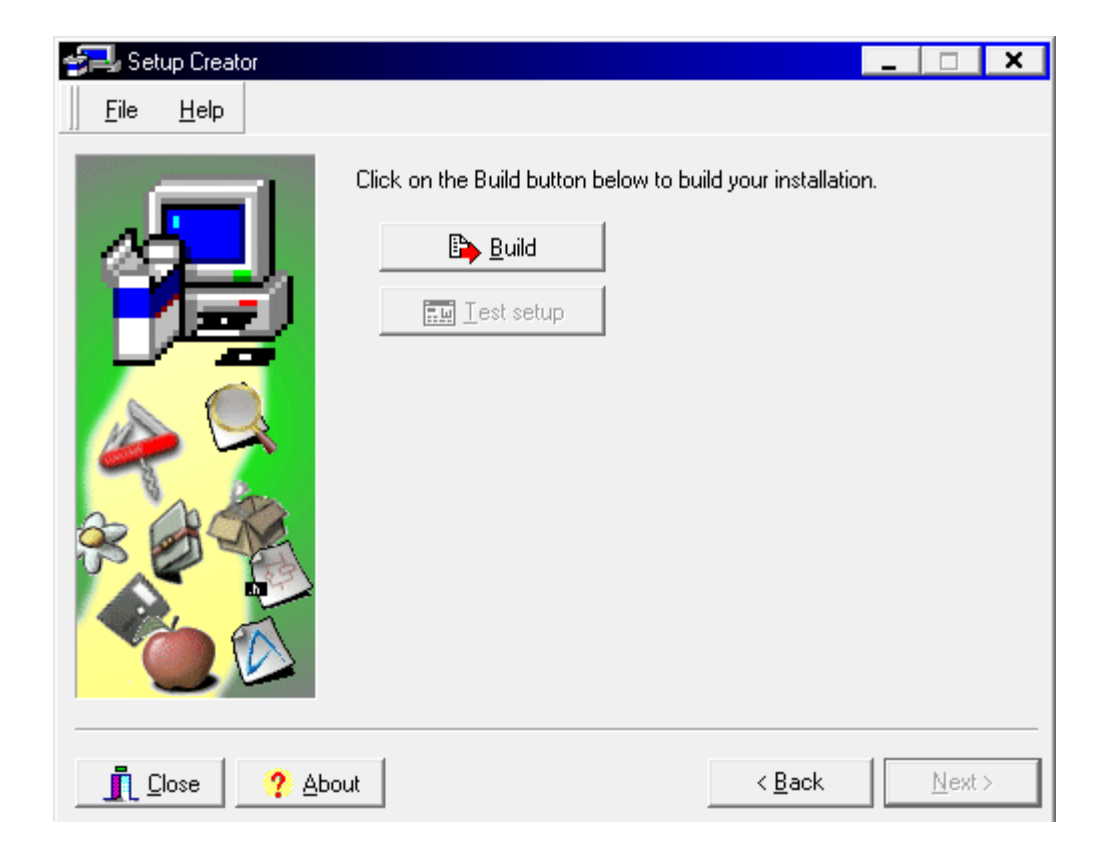

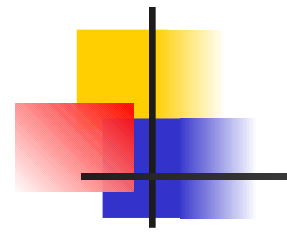

### Dziękuję za uwagę!